#### 1 BACnet Gateway---CCM08

Step1: Wiring with Central controller and indoor/outdoor units

Refrigerant System: V3、V4、D3、D4

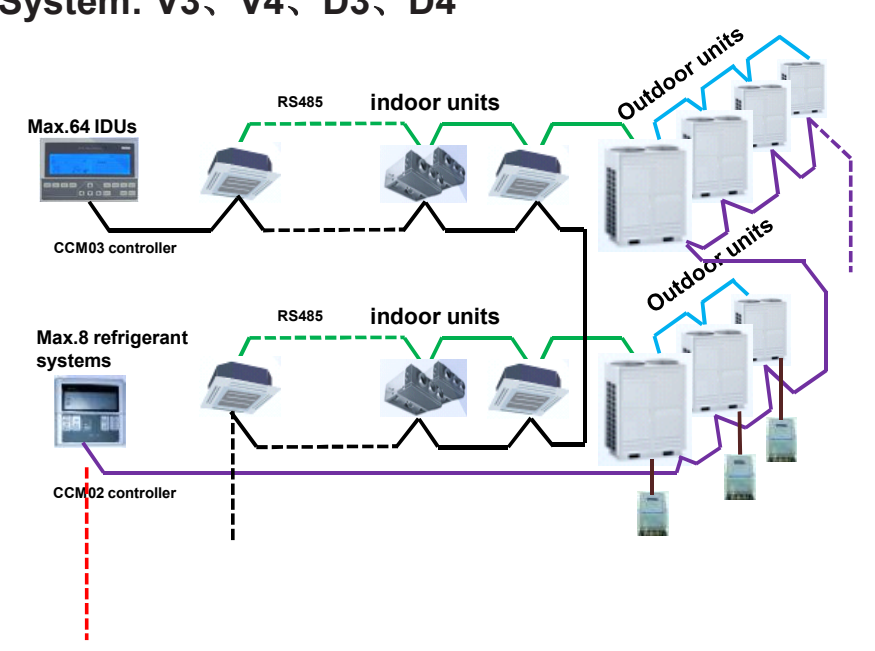

## **Refrigerant System: Full V4+**

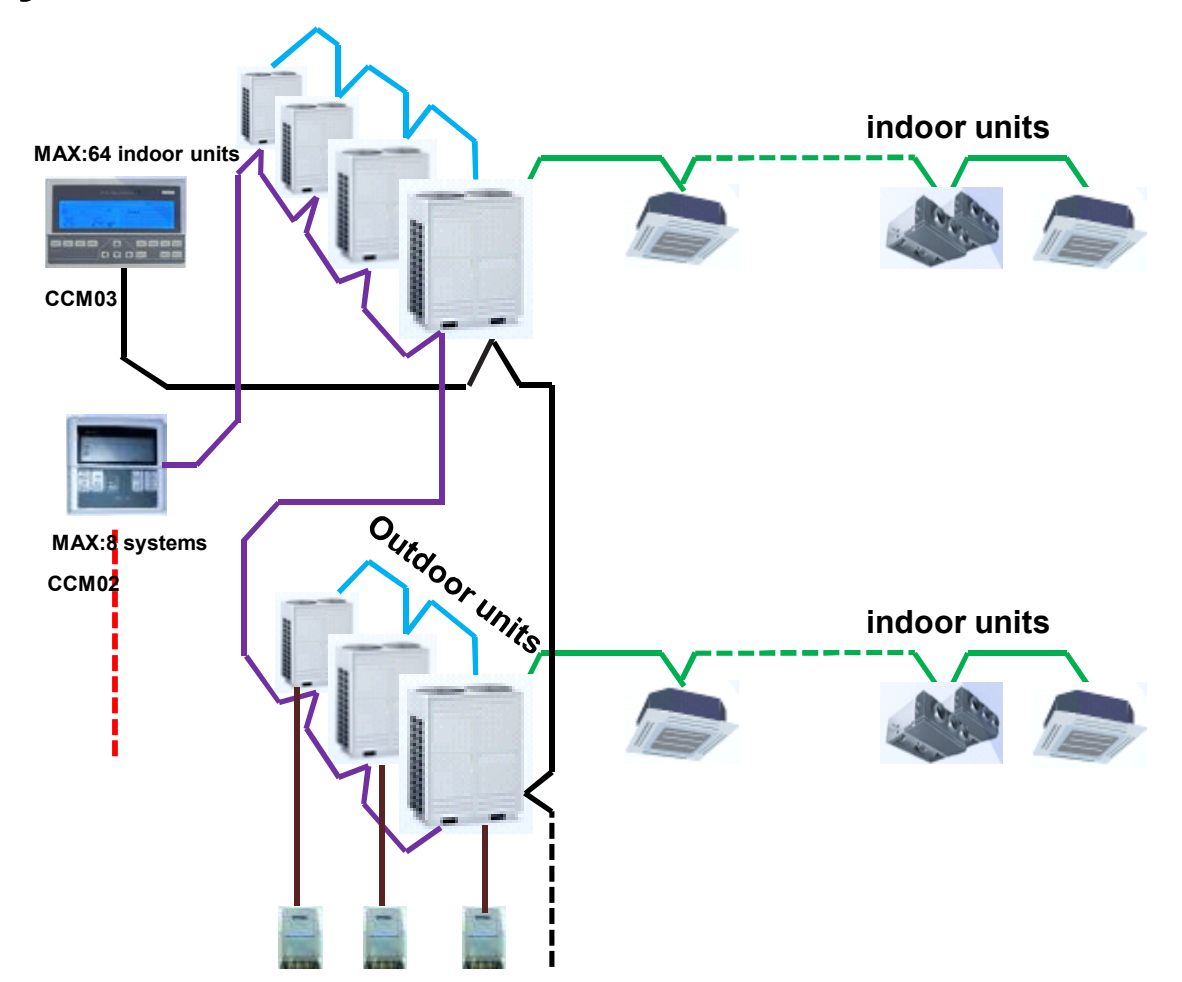

## **Step2:** Wiring with gateway and central controllers

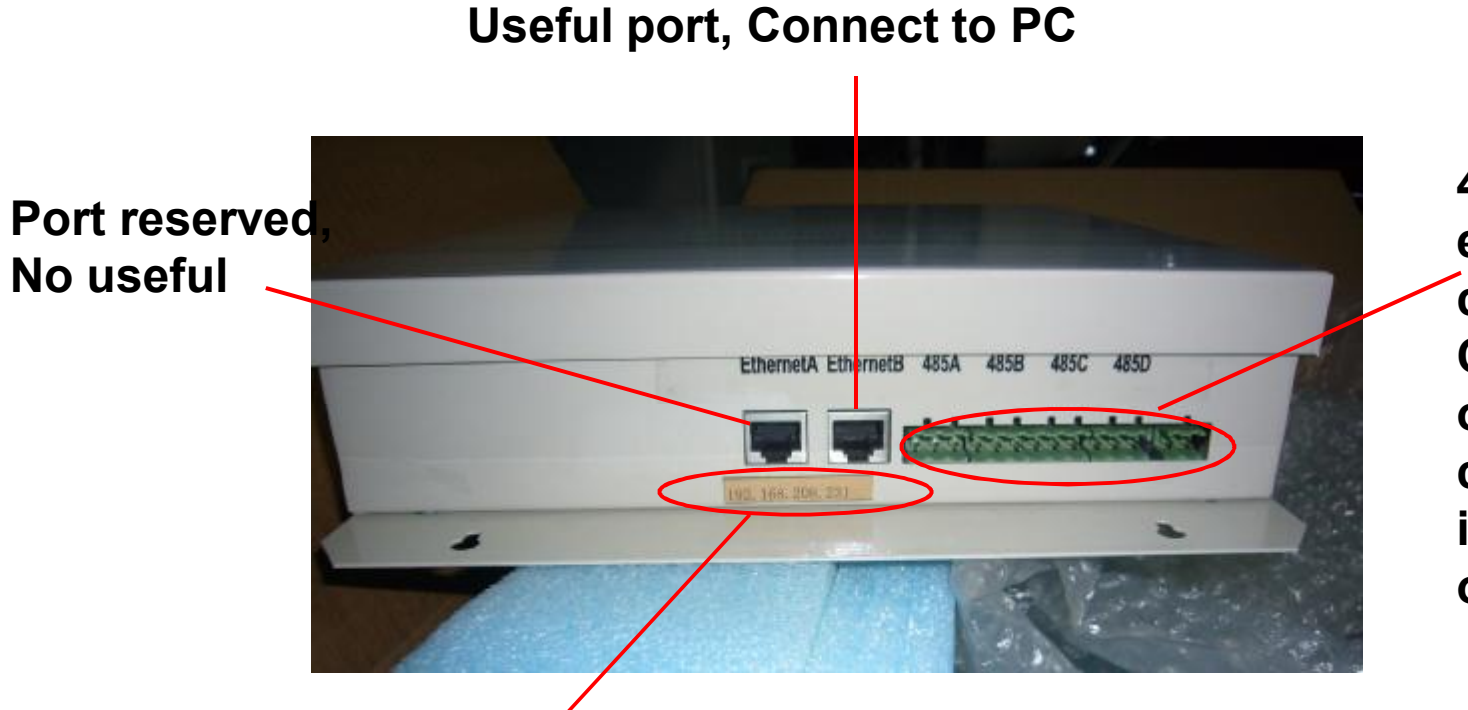

4\*Port RS485, each port connect one CCM(indoor or outdoor) and corresponding indoor or outdoor units

Each gateway has a initial IP address, this one is:192.168.208.231,PIs keep it

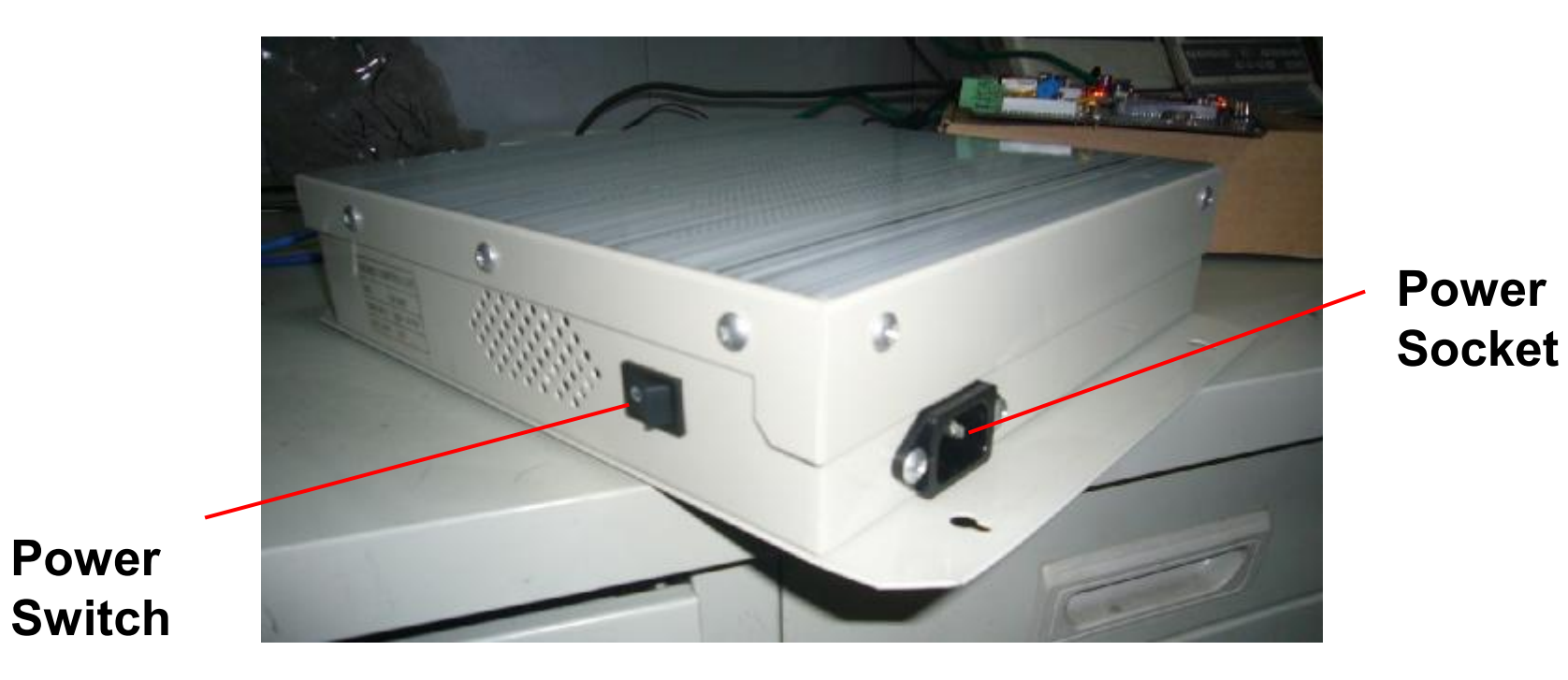

## Take a PC, Connect to gateway

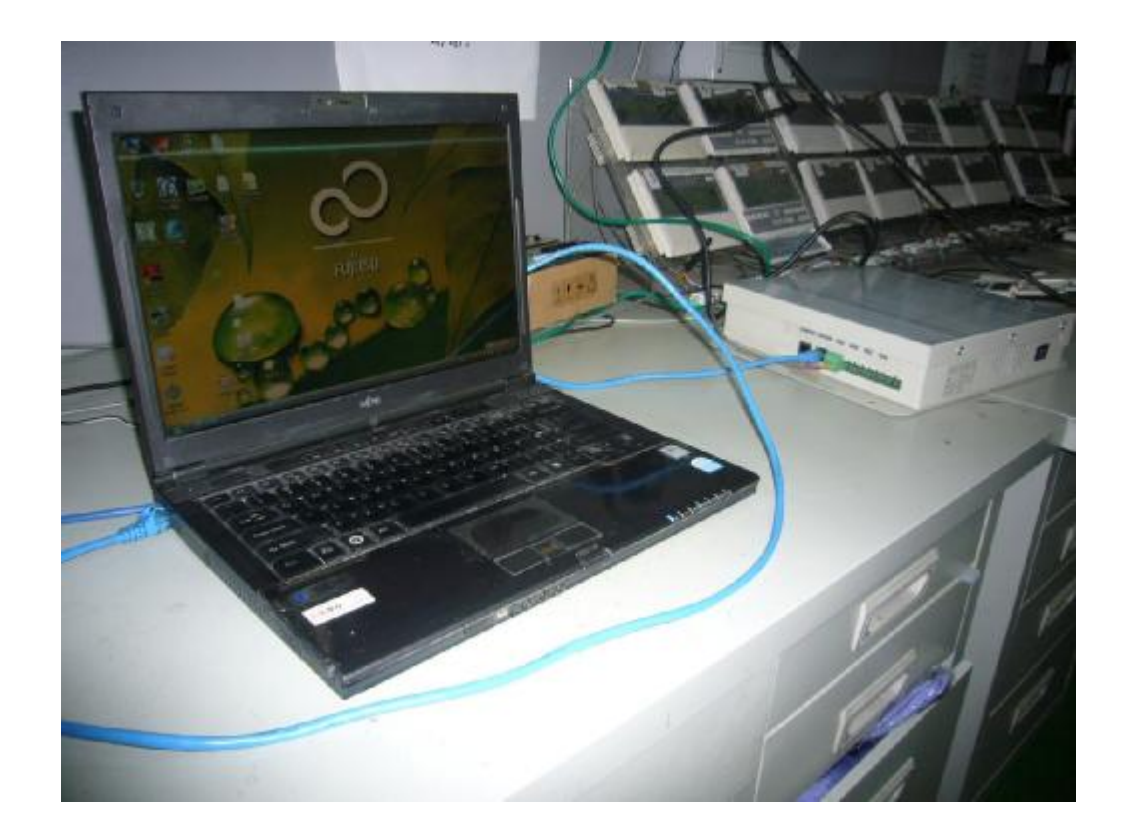

## Ex. In this case, CCM08 connect one CCM03 and 8 IDUs

## Step3: Modify IP address of PC to connect gateway

|                                                                      | •                               | ◆ 搜索                                                                                                    | ٩                                                                                     |                   |
|----------------------------------------------------------------------|---------------------------------|----------------------------------------------------------------------------------------------------|---------------------------------------------------------------------------------------|-------------------|
| 网络和共享中心                                                              |                                 |                                                                                                    |                                                                                       |                   |
|                                                                      |                                 |                                                                                                    | 杏吾宫敷吨时                                                                                |                   |
|                                                                      |                                 | -                                                                                                    |                                                                                       |                   |
|                                                                      | 一 杰地连接 壯太                       |                                                                                                    |                                                                                       |                   |
| JUSTIN-PC                                                            | 本地连接 属                          | 鼪                                                                                                    |                                                                                       |                   |
| (此计算机)                                                               | 网络共喜                            | E                                                                                                    | 7                                                                                     | 1                 |
|                                                                      | j <del>54004/±</del> 00         |                                                                                                    |                                                                                       | 9                 |
| ○ 止在识别… (公用网络)                                                       | Internet                        | []/NX规本 4 (TCP/IPV4) );                                                                                  | 111                                                                                   | 0                 |
| 访问                                                                   | 1 常规                            |                                                                                                    |                                                                                       | 2 35 <sup>4</sup> |
| 连接                                                                   | 4 4 4 2 22222222222             | 网络支持此功能,则可以多要从网络支持此功能,则可以多                                                                               | 获取自动指派的 IP 设置。否<br>基话当的 IP 设置。                                                        | [测,               |
|                                                                      |                                 |                                                                                                    |                                                                                       |                   |
| 33 共享和发现                                                             | ©                               | 自动获得 IP 地址(0)                                                                                            |                                                                                       |                   |
|                                                                      |                                 | 使用下面的 IP 地址(S):                                                                                          |                                                                                       |                   |
| 网络发现                                                                 |                                 | NO G I MH C MONT AND                                                                                     |                                                                                       |                   |
| 网络发现<br>文件共享                                                         | IP                              | 地址(I):                                                                                                   | 192 .168 .208 .232                                                                    | /                 |
| 网络发现<br>文件共享<br>公用文件 <del>夹共</del> 享                                 | IP<br><del>7</del>              | 地址(I):<br>対権码(U):                                                                                        | 192  .168  .208  .232    255  .255  .255  .0                                          | /                 |
| 网络发现<br>文件共享<br>公用文件 <del>夹共</del> 享<br>打印机共享                        | PI<br>そ<br>援                    | (()()():<br>地址(I):<br>网摘码(V):<br>认网关(D):                                                                 | 192  .168  .208  .232    255  .255  .255  .0    192  .168  .208  .1                   |                   |
| 网络发现<br>文件共享<br>公用文件夹共享<br>打印机共享<br>密码保护的共享                          | TI<br>子<br>默                    | 地址(I):<br>网 <sup>掩码(U)</sup> :<br>认网关(D):<br>自动获得 DNS 服务器地址                                              | 192  .168  .208  .232    255  .255  .255  .0    192  .168  .208  .1                   |                   |
| 网络发现<br>文件共享<br>公用文件夹共享<br>打印机共享<br>密码保护的共享<br>服体共享                  | TI<br>子<br>援<br>●               | 地址(I):<br>対権码(U):<br>以网关(D):<br>自动获得 DNS 服务器地址<br>使用下面的 DNS 服务器地址                                        | 192  .168  .208  .232    255  .255  .255  .0    192  .168  .208  .1    (B)            |                   |
| 网络发现<br>文件共享<br>公用文件夹共享<br>打印机共享<br>密码保护的共享<br>媒体共享                  | T<br>子<br>課<br>●<br>●           | いい ( Ling) = 2011 (<br>地址(I):<br>河撞码(V):<br>认网关(D):<br>自动获得 DNS 服务器地址<br>使用下面的 DNS 服务器地<br>法 DNS 服务器(P): | 192  .168  .208  .232    255  .255  .255  .0    192  .168  .208  .1    (B)            |                   |
| 网络发现<br>文件共享<br>公用文件夹共享<br>打印机共享<br>密码保护的共享<br>媒体共享<br>显示我正在共享的所有文件和 | P<br>子<br>默<br>①<br>①<br>首<br>备 | 地址(I):<br>対権码(V):<br>減网关(D):<br>自动获得 DNS 服务器地址<br>使用下面的 DNS 服务器地<br>选 DNS 服务器(P):<br>用 DNS 服务器(A):       | 192  .168  .208  .232    255  .255  .255  .0    192  .168  .208  .1    (B)       1102 |                   |

Modify the PC ip address to:192.168.208.232, under the same address range with CCM08.

## Turn on IE, input 192.168.208.231 in the address bar

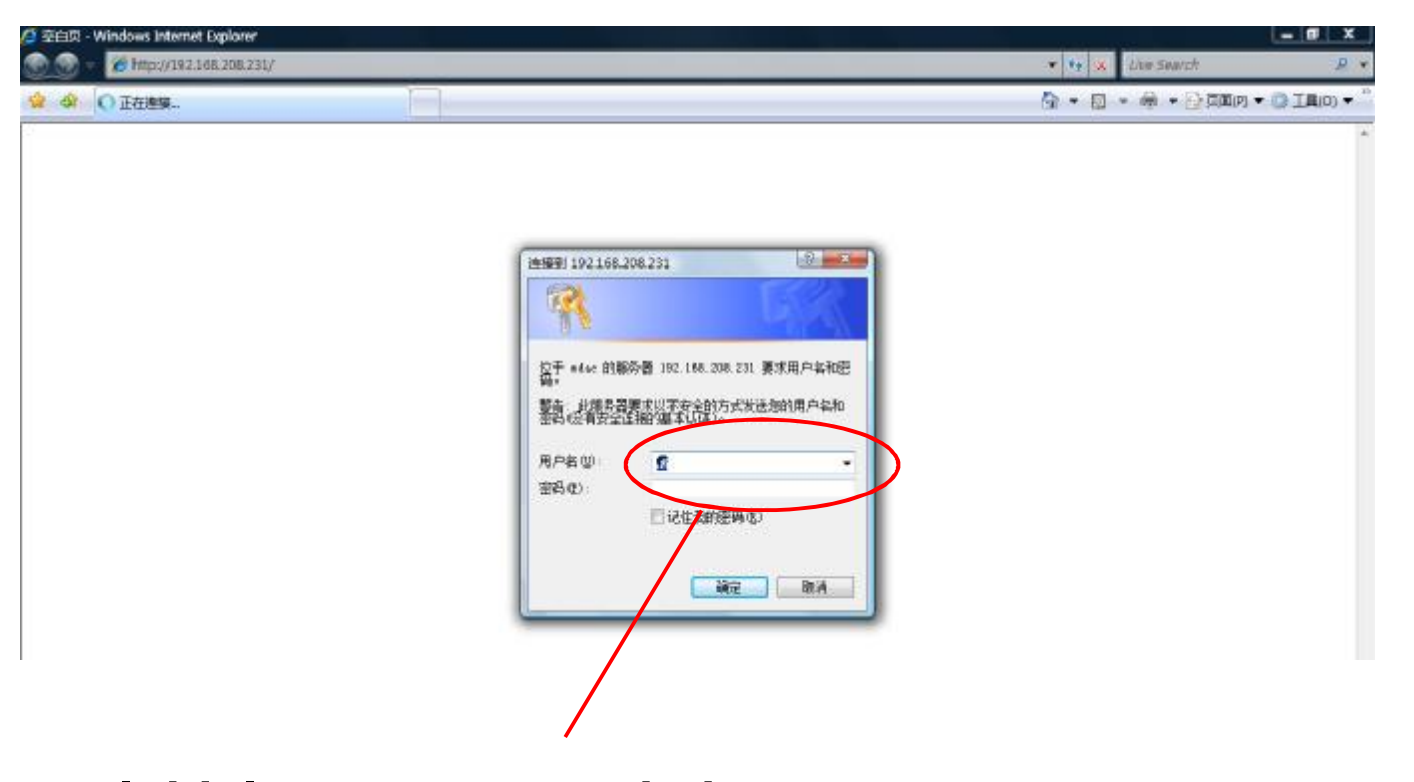

Initial user name: admin Initial PW: 12345

#### After that, the web control interface appeared

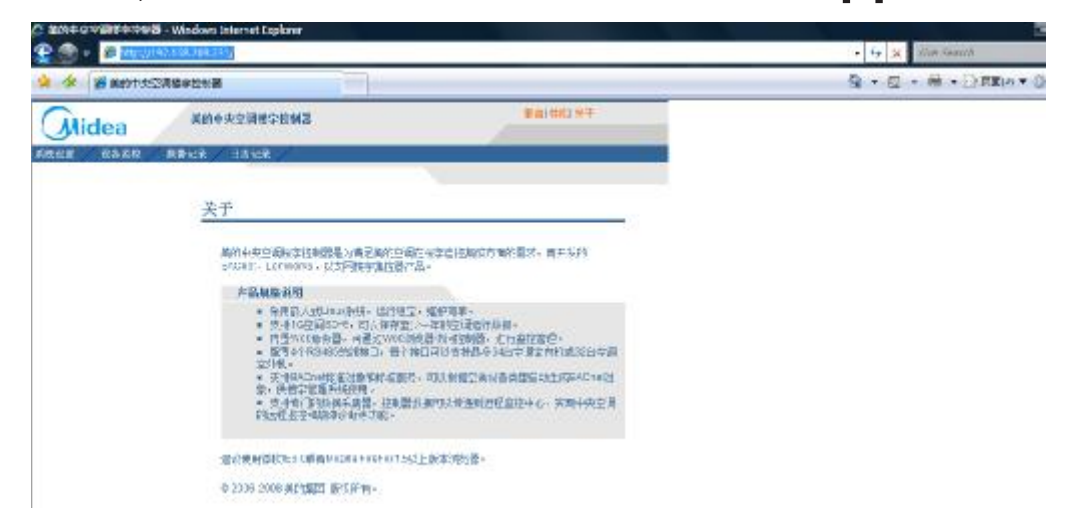

#### In the web control interface, we can control and monitor the A/C

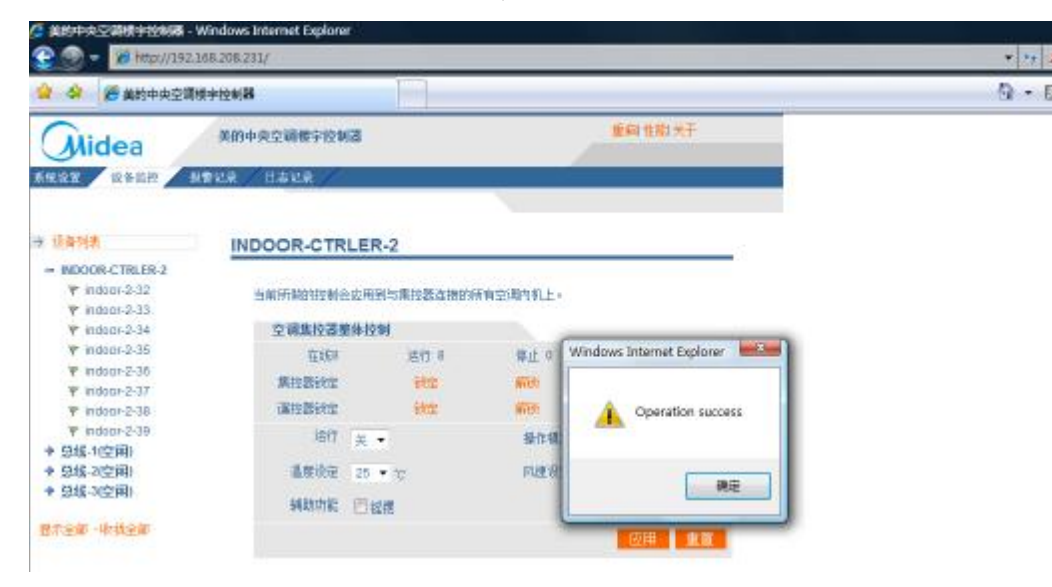

Step4: Connect the gateway to LAN

Firstly, Check the IP address of existed LAN

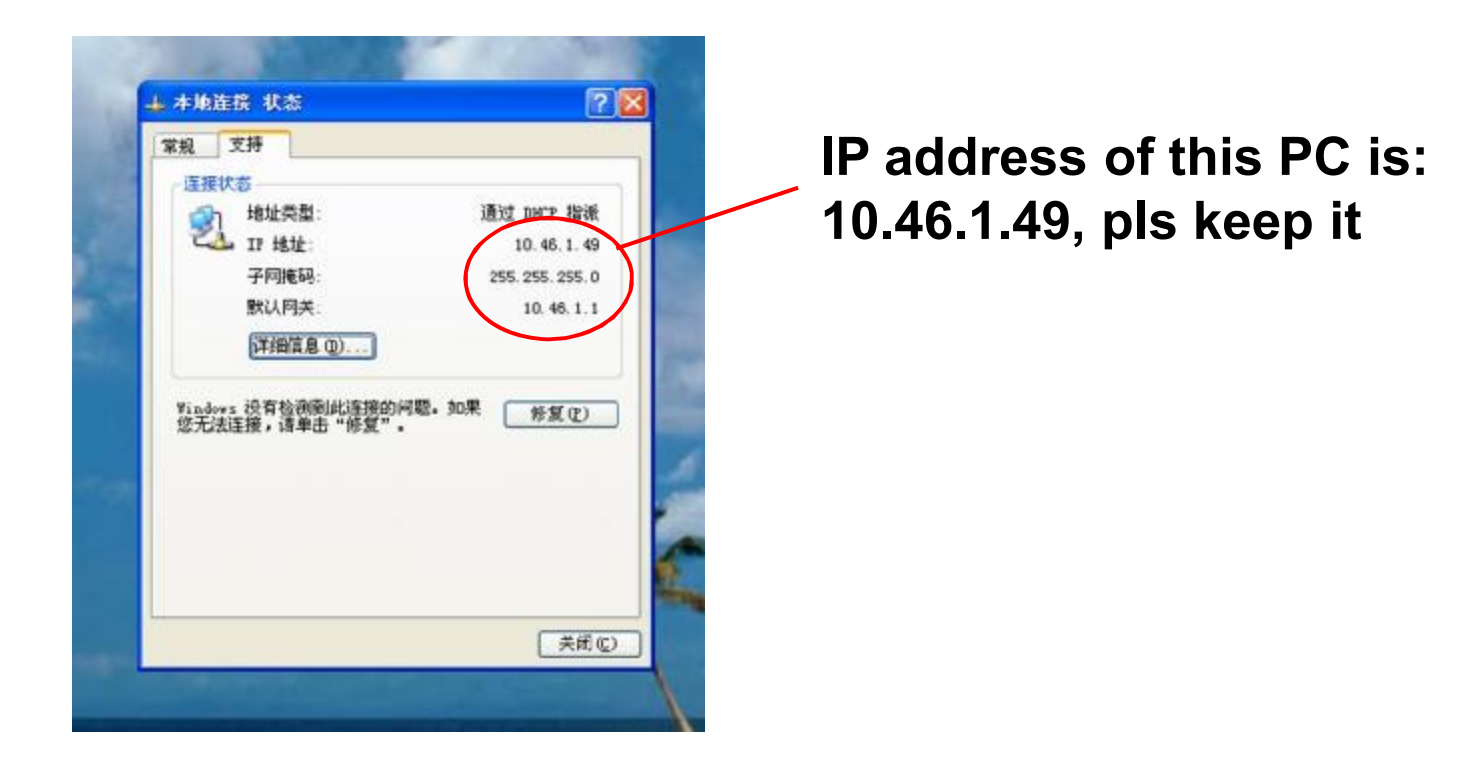

## Next, Change the ip address of CCM08

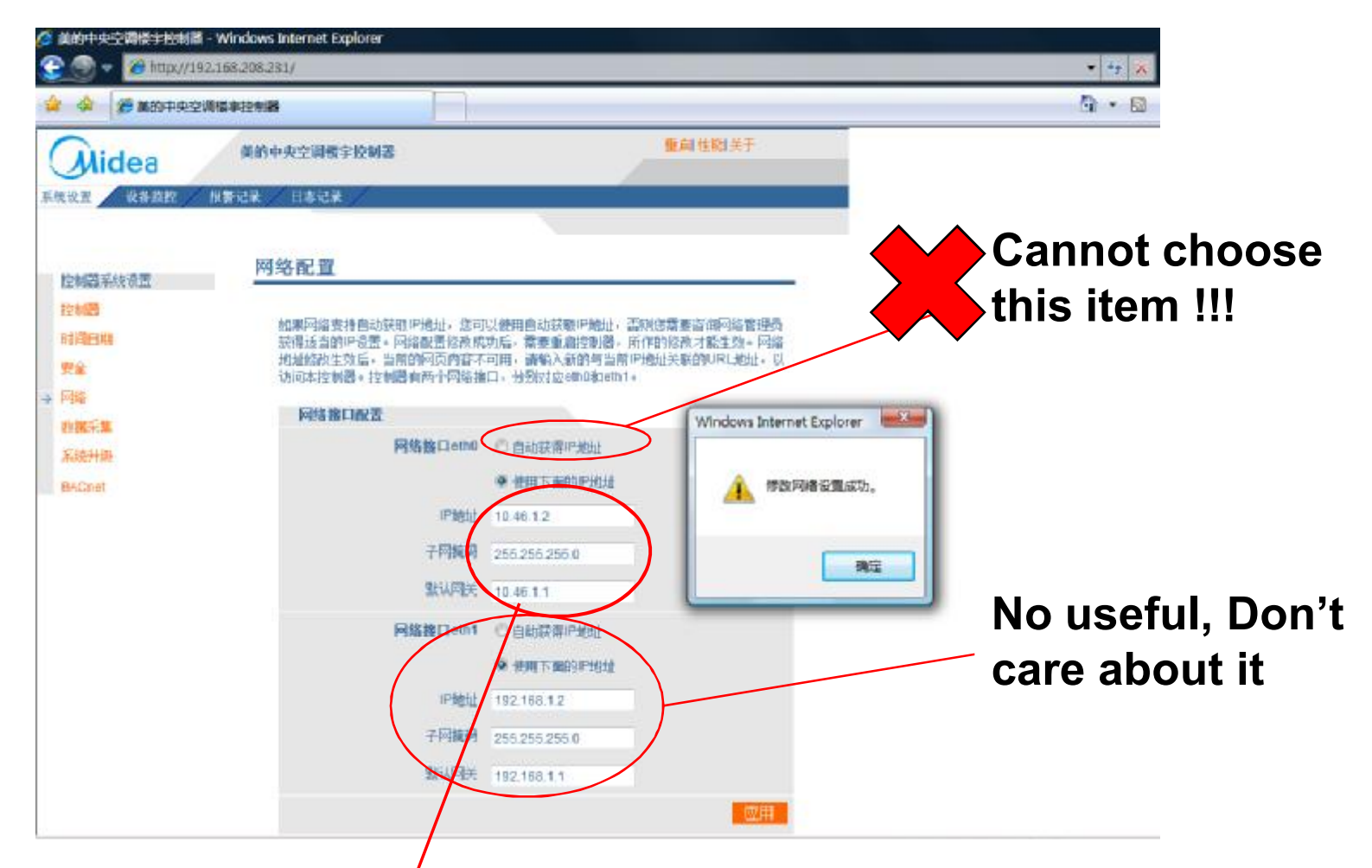

Change the ip address under the same address range. Pls ask the IT administrator which ip address is available. In this case, ip address of CCM08 have been changed to 10.46.1.2

### After modified, Click "Rebot" botton

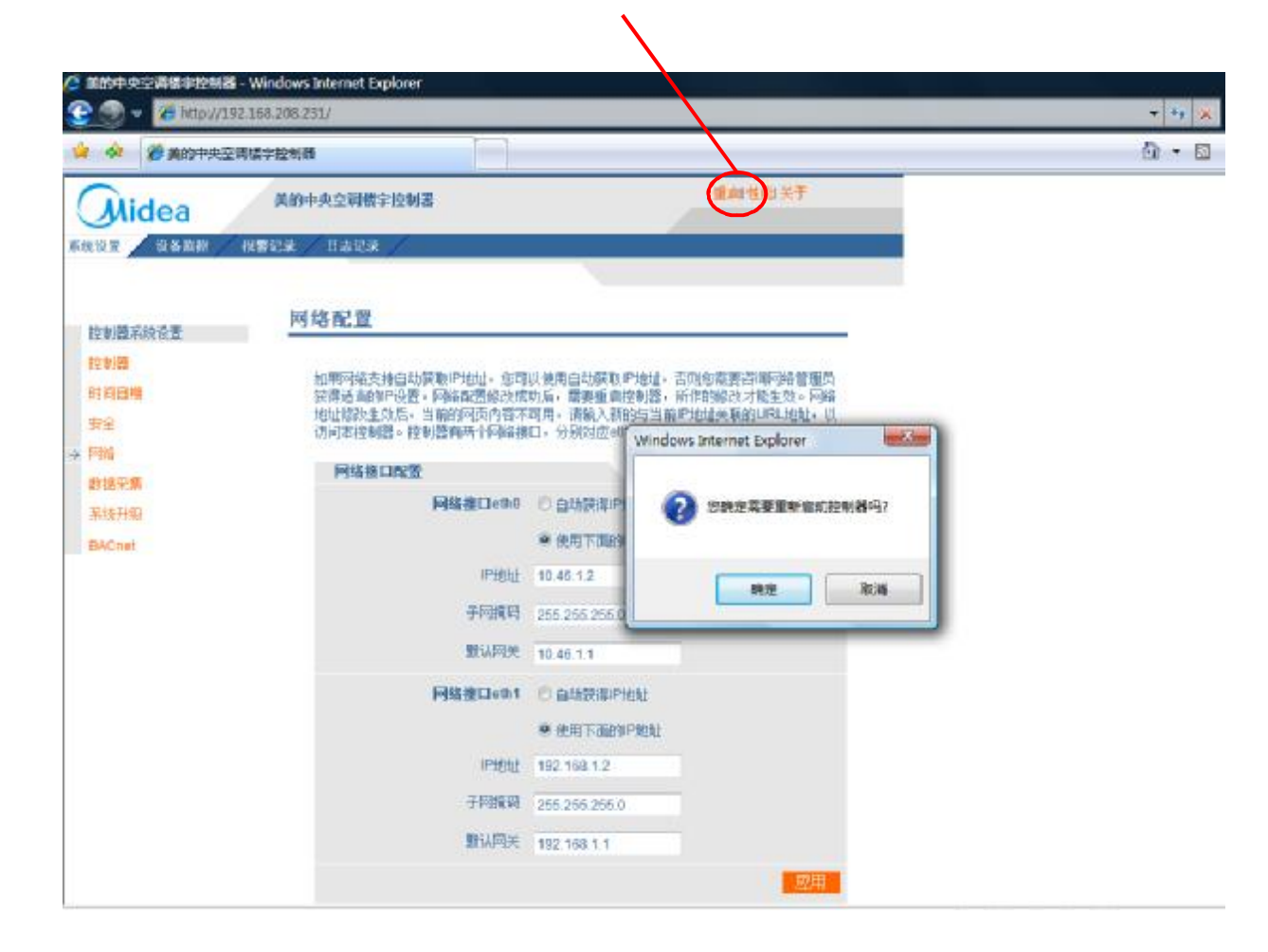

## Connect CCM08 to LAN by Hub

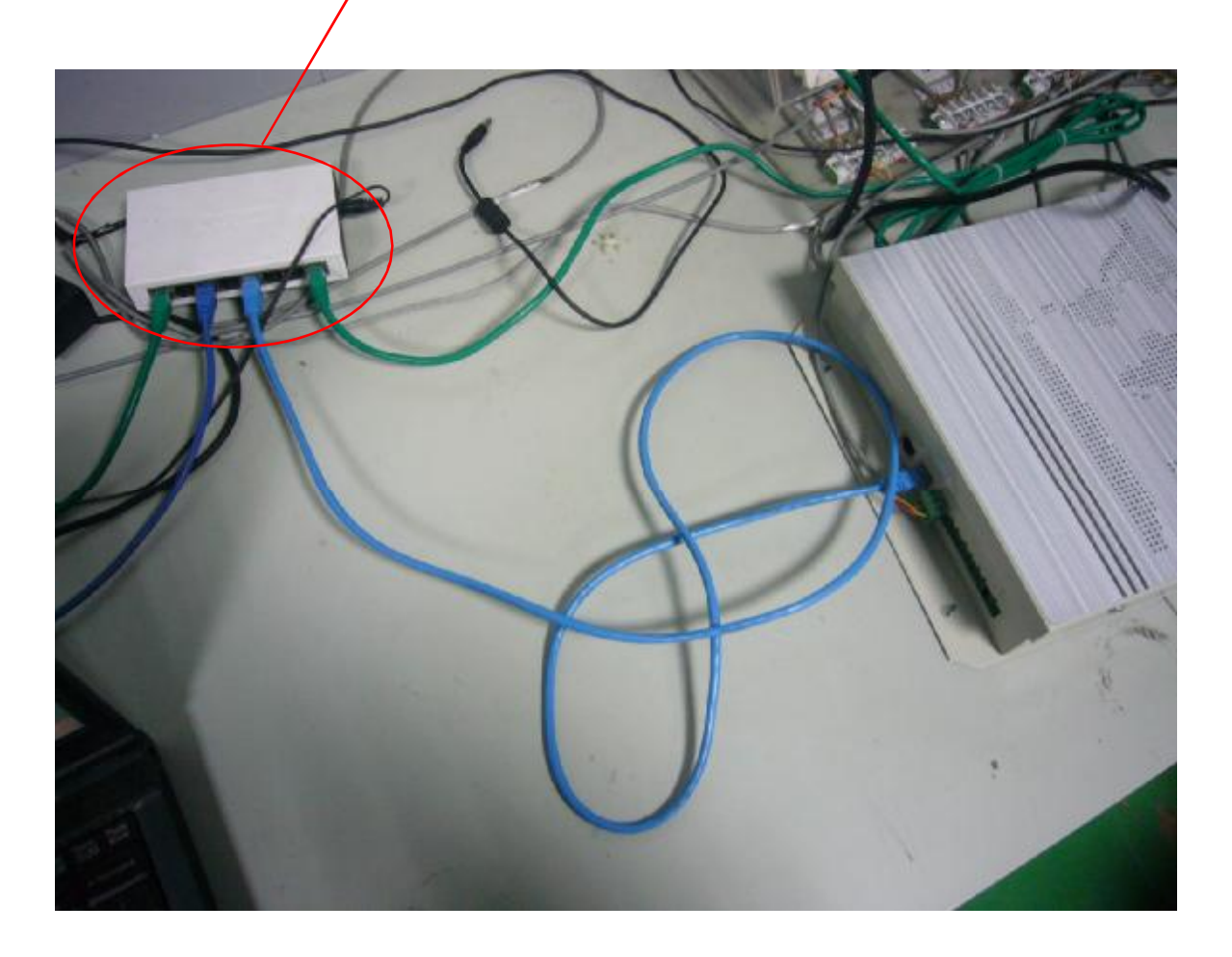

On any PC of LAN, input 10.46.1.2 on IE address bar, get into the web control interface, So CCM08 has been connected to LAN.

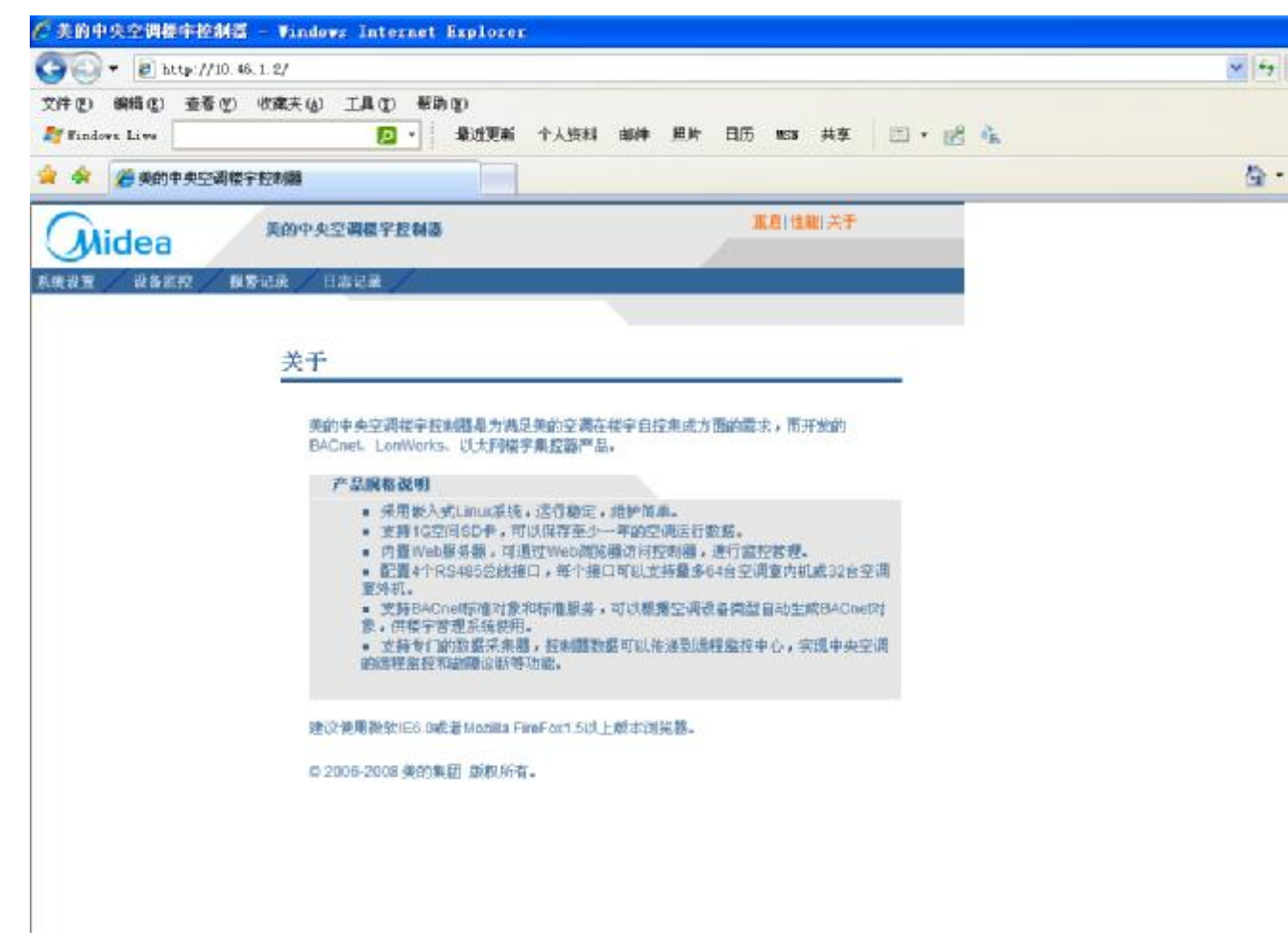

Additional: CCM08 cooperate with 3<sup>rd</sup> network software

Ex. In this case, IP address of PC is 10.46.1.253, ip address of CCM08 is 10.46.1.251. There are 10 IDUs(Network address range: (0054~0063), 1 ODU(Network address: 1800)

| X4 SH2    ACServer3.0    System Database Interface Set    System Config    Modify Password    Ode    Search Device    RS232 VCN Gateway    CommPort:    1 | rrun when windows start.<br>-open communicate port.<br>-query device data.<br>e<br>data |
|----------------------------------------------------------------------------------------------------|-----------------------------------------------------------------------------------------|
|----------------------------------------------------------------------------------------------------|-----------------------------------------------------------------------------------------|

## **Turn on ACServer**

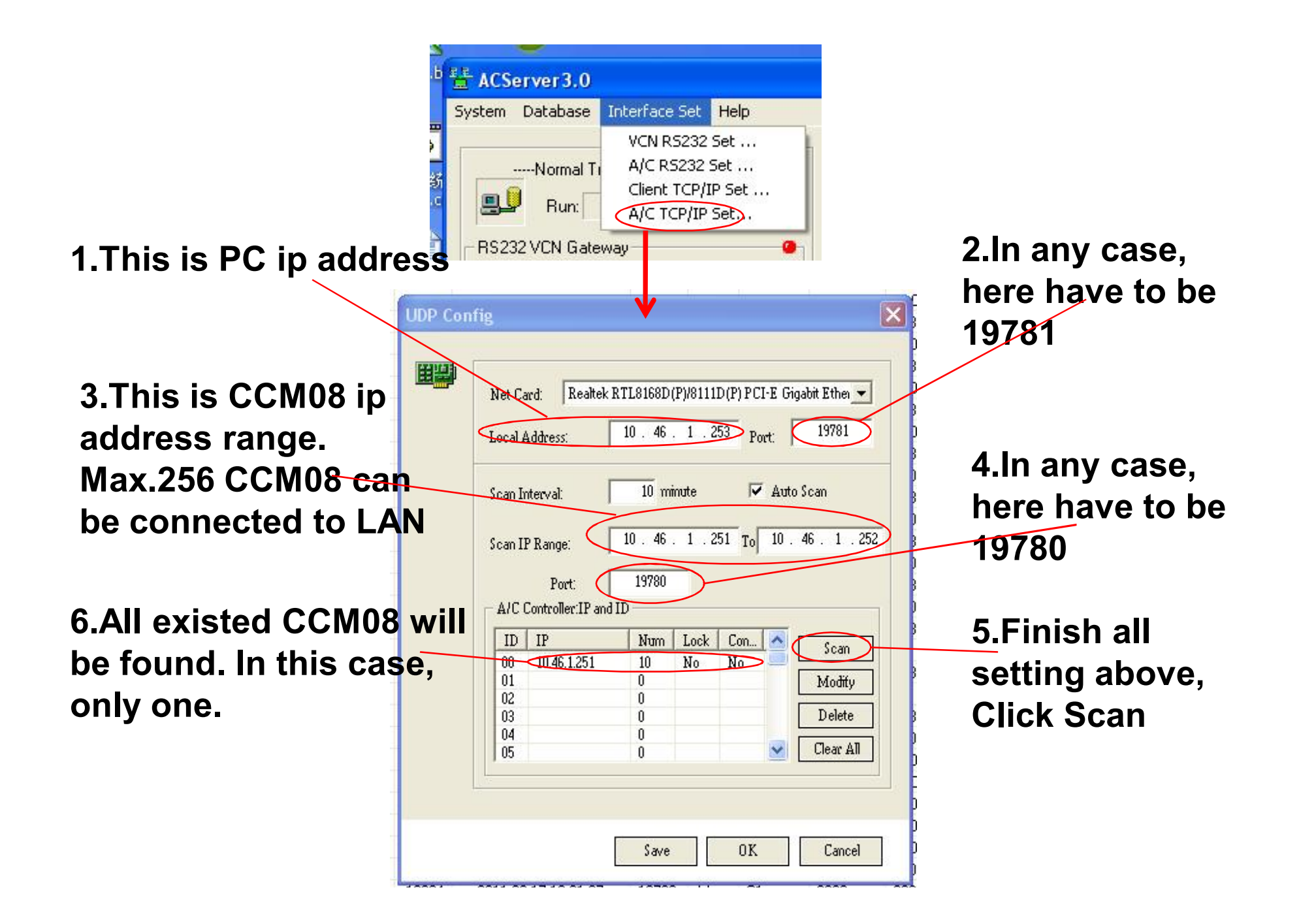

# After configuration, Searching the devices

# After search, back to software main interface

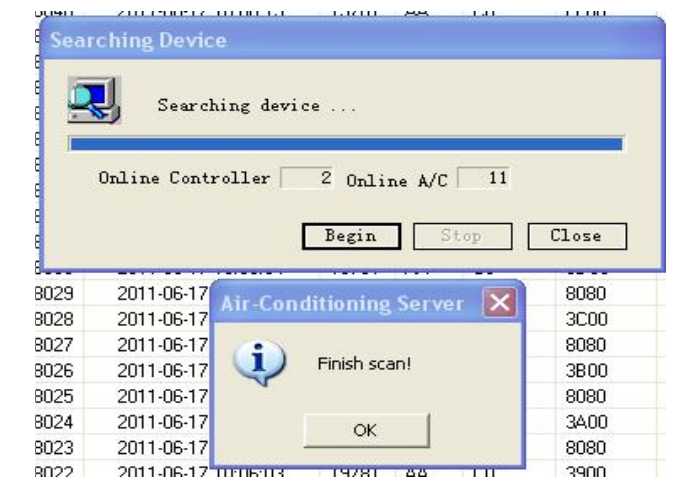

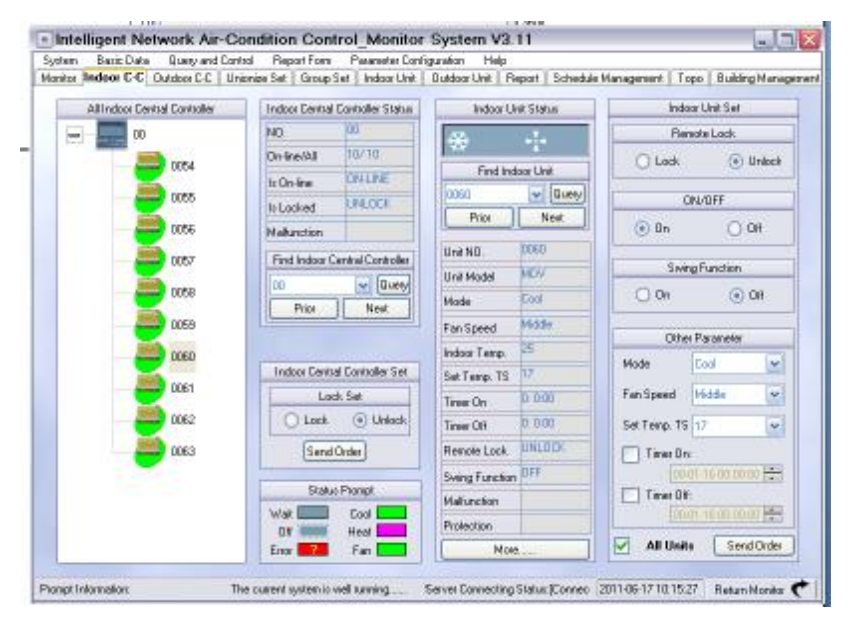